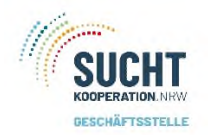

der Drogenkonsumräume in NRW

Öffnungszeiten

Über die Startseite – Navigation gelangen Sie zu den Öffnungszeiten.

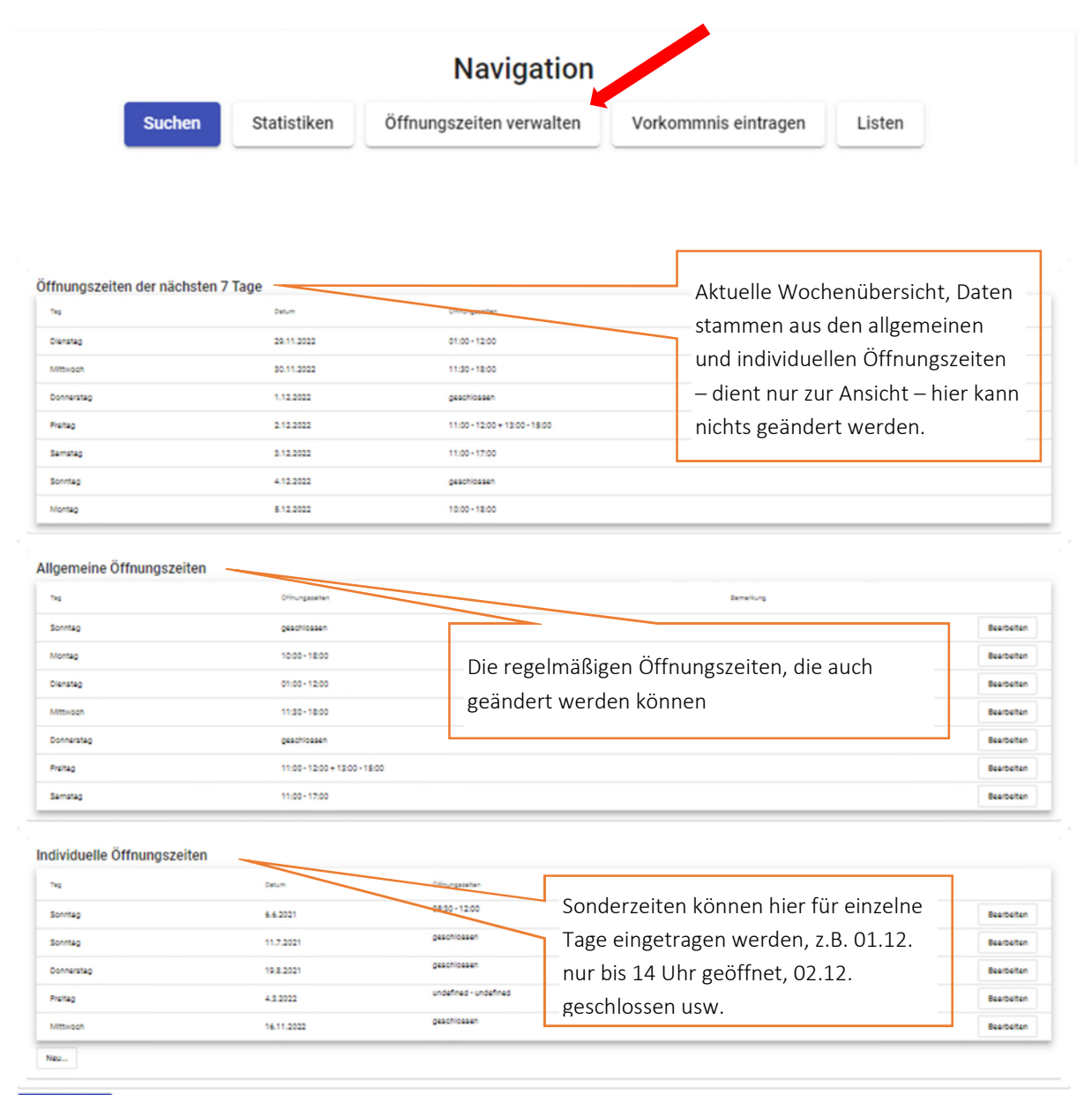

Zurück zur Startseite

### Hinweis:

Die Öffnungszeiten werden von hier aus direkt in die Statistik übernommen.

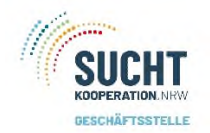

## Allgemeine Öffnungszeiten ändern

| Allgemeine Öffnungszeite | en                            |                               |            |
|--------------------------|-------------------------------|-------------------------------|------------|
| 54                       | Offungazeiten                 | Don gowünschton Tag anklickon |            |
| Sonntag                  | geschlossen                   |                               | Bearbeiten |
| Montag<br>Diseates       | 10:00 - 12:00                 | und es offnet sich ein neues  | Bearbeiten |
| Mittwoch                 | 11:30-18:00                   | Fenster. In unserem Beispiel  | Bearbeiten |
| Donnerstag               | geschlossen                   | mochten wir den Sonntag       | Bearbeiten |
| Freitag                  | 11:00 - 12:00 + 13:00 - 15:00 | andern.                       | Bearbeiten |
| Samstag                  | 11:00 - 17:00                 |                               | Bearbeiten |

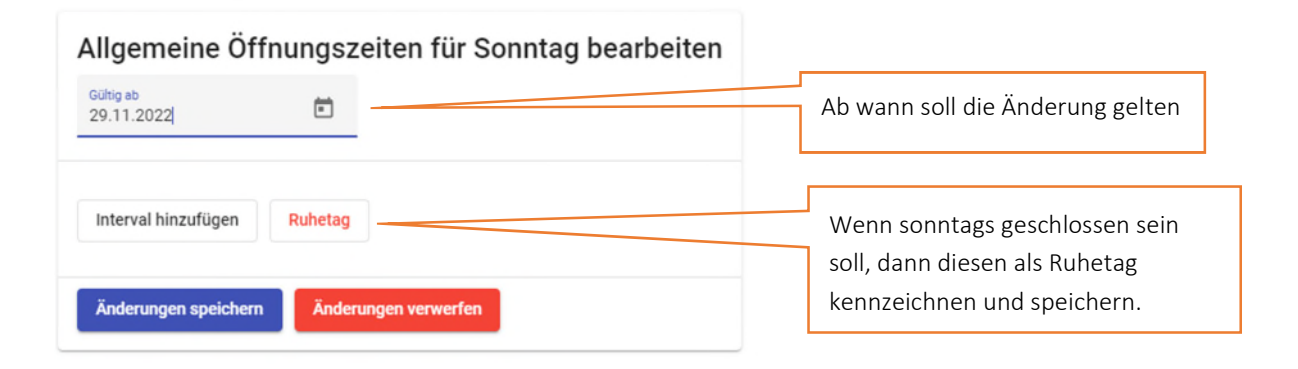

Wenn Sie einen Intervall hinzufügen wollen, öffnet sich das Fenster:

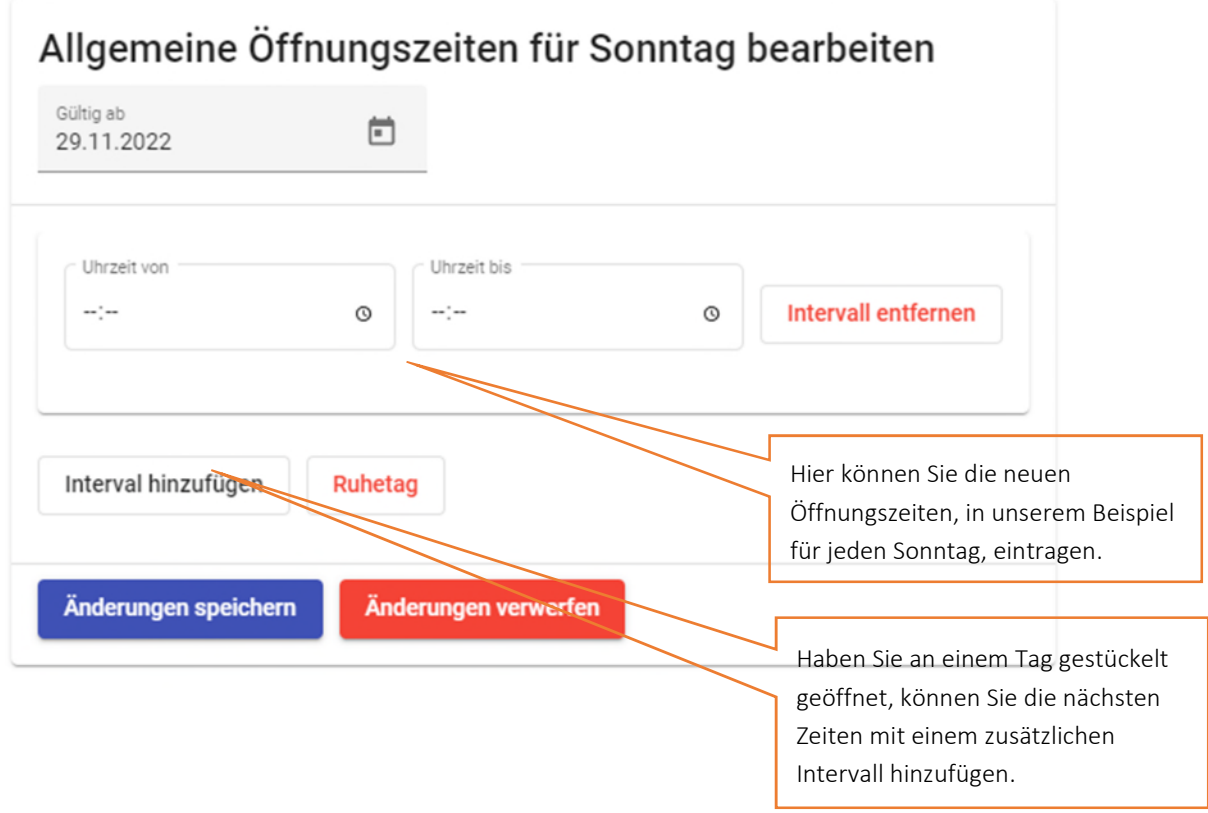

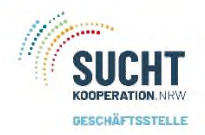

der Drogenkonsumräume in NRW

Öffnungszeiten

Nach der Speicherung schließt sich das Fenster und Sie sehen in den allgemeinen Öffnungszeiten die Änderungen.

Die Änderung erscheint auch in den Öffnungszeiten mit einem Hinweis auf die kürzliche Änderung.

#### Allgemeine Öffnungszeiten

| Tag        | Öffnungszeiten                | Bemerkung  |
|------------|-------------------------------|------------|
| Sonntag    | 10:00 - 12:00                 | Bearbeiten |
| Montag     | 10:00 - 18:00                 | Bearbeiten |
| Dienstag   | 01:00 - 12:00                 | Bearbeiten |
| Mittwoch   | 11:30 - 18:00                 | Bearbeiten |
| Donnerstag | geschlossen                   | Bearbeiten |
| Freitag    | 11:00 - 12:00 + 13:00 - 15:00 | Bearbeiten |
| Samstag    | 11:00 - 17:00                 | Bearbeiten |

#### Öffnungszeiten der nächsten 7 Tage

| Tag        | Datum      | Öffnungszeiten                | Hinwels             |
|------------|------------|-------------------------------|---------------------|
| Dienstag   | 29.11.2022 | 01:00 - 12:00                 |                     |
| Mittwoch   | 30.11.2022 | 11:30 - 18:00                 |                     |
| Donnerstag | 1.12.2022  | geschlossen                   |                     |
| Freitag    | 2.12.2022  | 11:00 - 12:00 + 13:00 - 15:00 |                     |
| Samstag    | 3.12.2022  | 11:00 - 17:00                 |                     |
| Sonntag    | 4.12.2022  | 10:00 - 12:00                 | Kürzliche Änderung! |
| Montag     | 5.12.2022  | 10:00 - 18:00                 |                     |

Müssen Sie eine bestehende allgemeine Öffnungszeit bearbeiten, erscheint direkt der aktuelle Intervall zur Bearbeitung.

| Allgemeine Öff          | nung   | szeiten für N      | Montag b | earbeiten           |
|-------------------------|--------|--------------------|----------|---------------------|
| Gültig ab<br>29.11.2022 | Ē      |                    |          |                     |
| < Ubrait voo            |        | < Ubraeit bie      |          |                     |
| 10:00                   | O      | 18:00              | 0        | Intervall entfernen |
|                         |        |                    |          |                     |
| Interval hinzufügen     | Ruheta | ag                 |          |                     |
|                         | _      |                    | _        |                     |
| Änderungen speichern    | Än     | derungen verwerfen |          |                     |

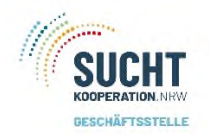

## Individuelle Öffnungszeiten ändern

| ſag        | Datum      | Öffnungszeiten        |                        |            |
|------------|------------|-----------------------|------------------------|------------|
| Sonntag    | 6.6.2021   | 05:30 - 12:00         | Sie haben die          | Bearbeiten |
| Sonntag    | 11.7.2021  | geschlossen           | Möglichkeit<br>bereits | Bearbeiten |
| Donnerstag | 19.8.2021  | geschlossen           | bestehende             | Bearbeiten |
| Freitag    | 4.3.2022   | undefined - undefined | bearbeiten.            | Bearbeiten |
| Mittwoch   | 16.11.2022 | geschlossen           |                        | Bearbeiten |
| ell        |            |                       |                        |            |

Eine bereits bestehende Öffnungszeit bearbeiten:

Unterschied zur allgemeinen Öffnungszeit – die individuelle können Sie auch löschen.

# Individuelle Öffnungszeit für Sonntag, 6.6.2021 bearbeiten

| Uhrzeit von         |          | Uhrzeit bis |   |                     |
|---------------------|----------|-------------|---|---------------------|
| <mark>05</mark> :30 | 0        | 12:00       | Q | Intervall entfernen |
|                     |          |             |   |                     |
|                     |          |             |   |                     |
|                     |          |             |   |                     |
| Interval hinzufüger | n Ruheta | Ig          |   |                     |
| Interval hinzufüger | Ruheta   | Ig          |   |                     |

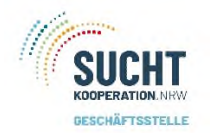

## Eine neue individuelle Öffnungszeit:

| Datum auswählen<br>tt. mm.jjjj            | Individuelle Öffnungszeiten für einen Tag bearbeiten |
|-------------------------------------------|------------------------------------------------------|
|                                           | Datum auswählen                                      |
| Interval hinzufügen Ruhetag               | Interval hinzufügen Ruhetag                          |
| Änderungen speichern Änderungen verwerfen | Änderungen speichern Änderungen verwerfen            |

Nach der Speicherung sehen Sie die Änderungen auch wieder in der Übersicht.

Sollte die Speicherung nicht direkt sichtbar sein, bitte laden Sie die Seite neu.